CAP SIZUN / POINTE DU RAZ HAUT PAYS BIGOUDEN PAYS BIGOUDEN SUD DOUARNENEZ COMMUNAUTÉ

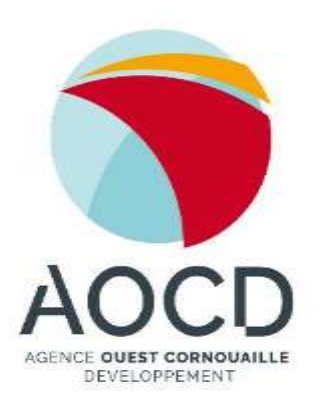

### Initiation cartographie collaborative

Schéma vélo Ouest Cornouaille

Michael Häusle

7 juillet 2018 Ulamir, Poullan-sur-Mer

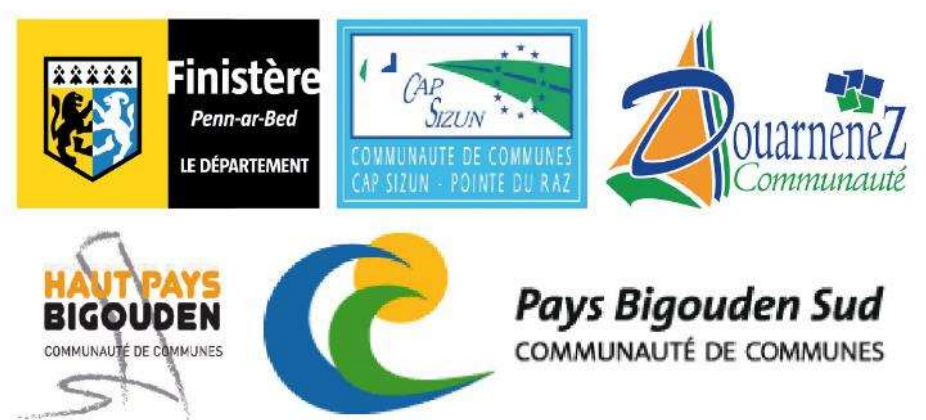

#### UNION EUROPÉENNE UNANIEZH EUROPA

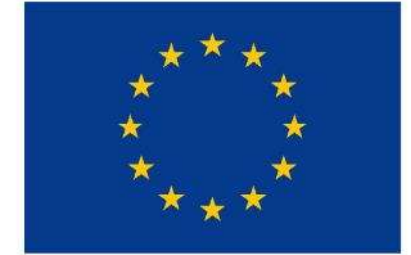

L'Europe s'engage en Bretagne

Avec le Fonds européen agricole pour le développement rural : l'Europe investit dans les zones rurales

### Organisation

### 10h00 – 10h10 – Accueil des participants

### 10h10 – 10h20 – La cartographie collaborative

- Les grandes lignes d'OpenStreetMap
- Equipement + formation des groupes

#### 10h20 – 10h50 – Phase terrain

10h50 – 12h00 – Intégration dans la base de donnée

- Explication éditeur iD
- Saisie des éléments repérés par les participants

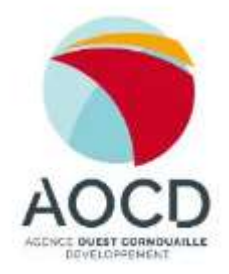

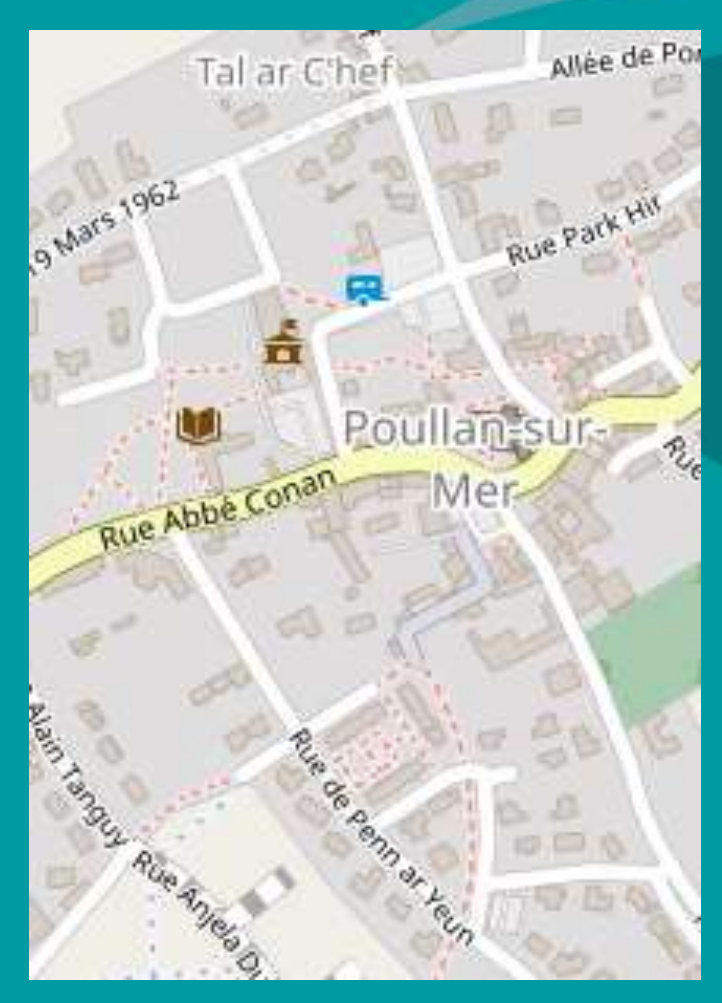

### OPENSTREETMAP

# Pourquoi des cartes libres et collaboratives ?

| GOOGLE MAP                         | OPEN STREET MAP                                                      |  |  |
|------------------------------------|----------------------------------------------------------------------|--|--|
| licence propriétaire               | licence libre                                                        |  |  |
| je fais avec ce qui                | je peux modifier la<br>carte                                         |  |  |
| existe                             | je peux créer mes<br>propres cartes                                  |  |  |
| les cartes sont                    | les cartes ne sont<br>pas toujours à jour                            |  |  |
| régulièrement mises<br>à jour      | zones blanches<br>quand aucun<br>contributeur n'a<br>rempli la carte |  |  |
| carte routière +<br>photo aérienne | carte routière +<br>base de données                                  |  |  |

Source : Manche numérique : Guide Mapping party

**Quand l'utiliser ?** 

- Préparer d'un trajet
- Chercher un équipement une fois sur place
- Découvrir un territoire

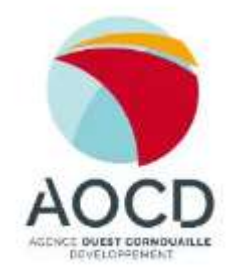

Initiation à la cartographie collaborative 7 juillet 2018 – version 6 juillet 2018

# OpenStreetMap

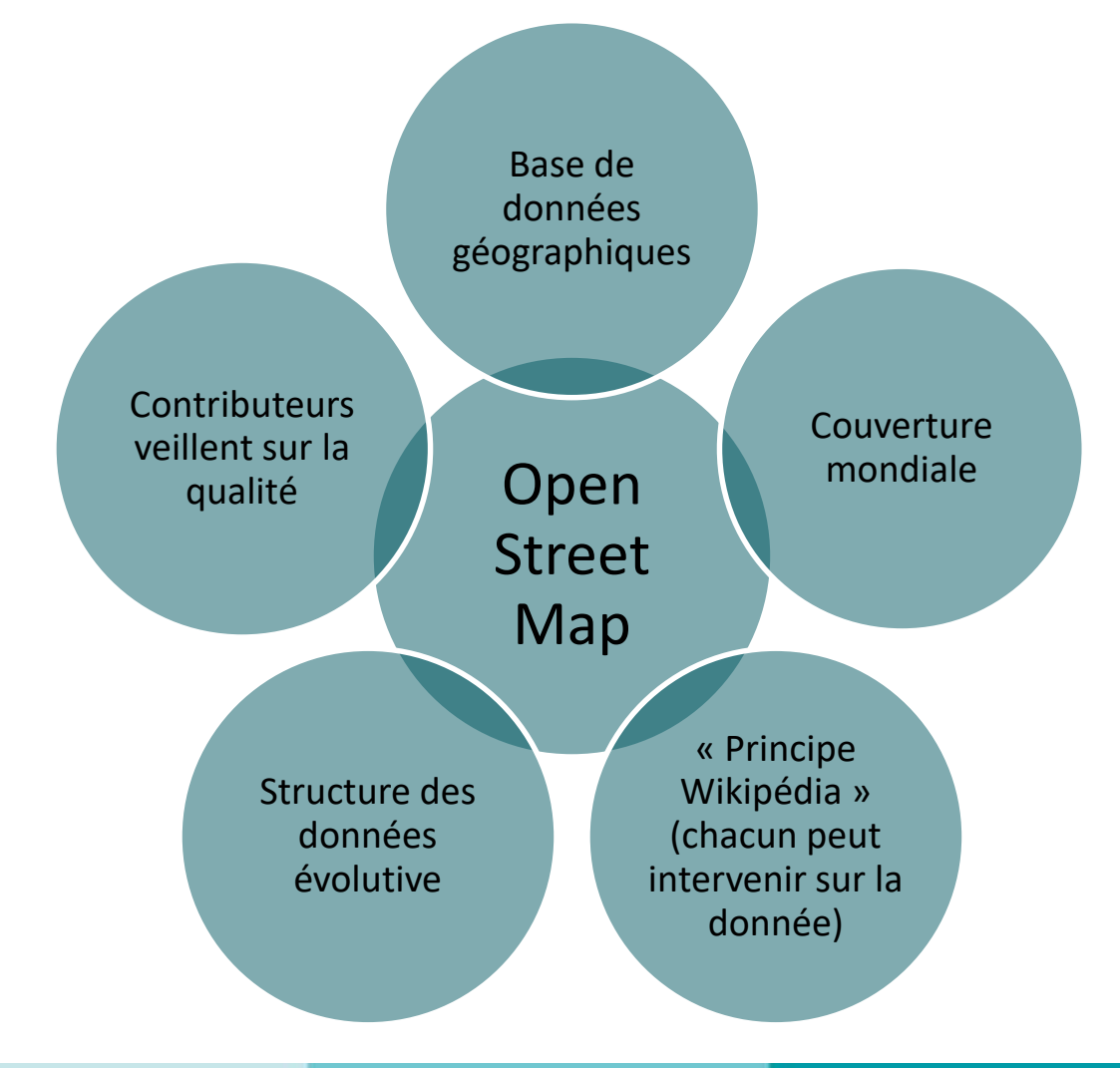

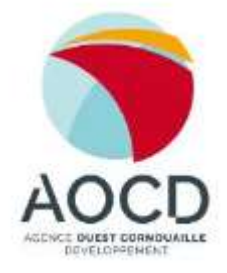

### 1 base de données, différentes cartes

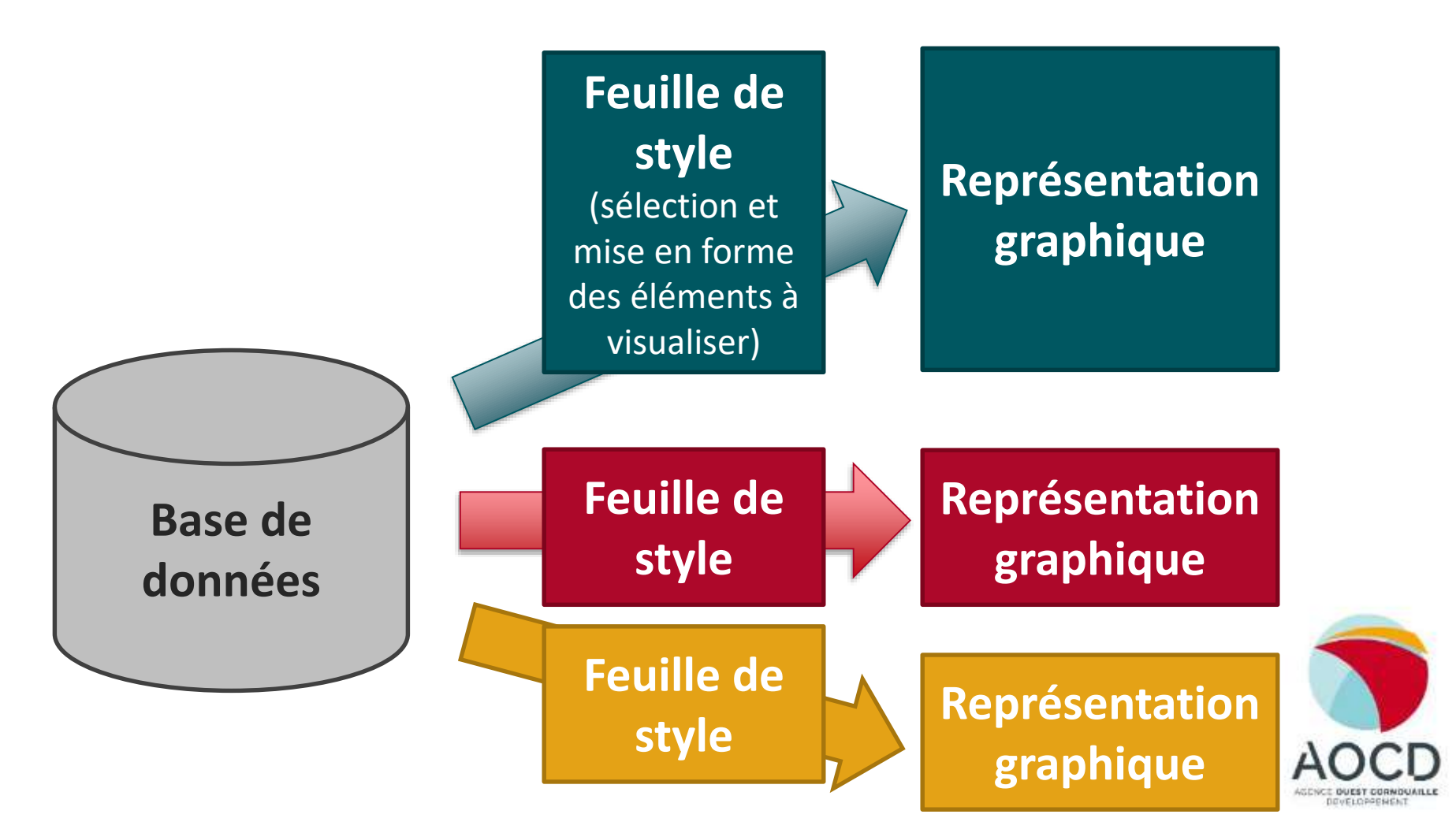

### 4 exemples sur openstreetmap.org

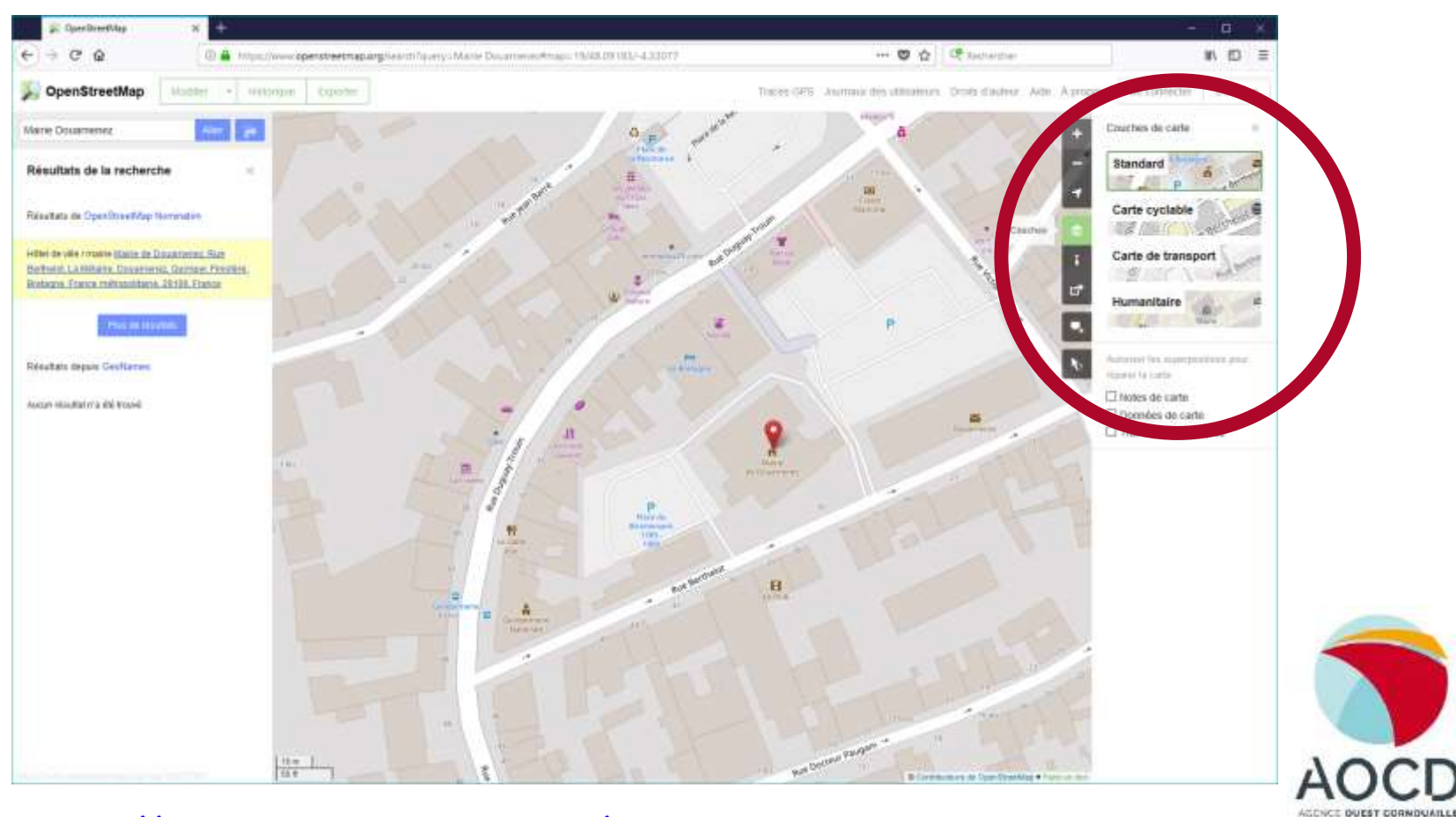

#### https://www.openstreetmap.org/search?query=Mairie%20Douarnenez

DEVELOPPENENT

### Phase terrain Retour à l'Ulamir à 10h50

# Services utiles aux cyclistes en promenade

#### **Objets cherchés**

- Bancs
- Tables de pique-nique
- Points d'eau
- Panneaux d'information
- Poubelles (pour piétons)
- Toilettes publiques
- Autres sujets qui vous intéressent

#### Méthode :

- Indiquez sur votre carte papier sur place la position et la nature des objets.
- Des photos peuvent vous aider par la suite.
- A votre retour nous saisirons les éléments trouvés.

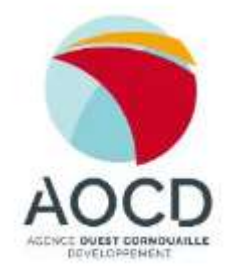

# Circuit – Groupe 1

Soyez prudents ! Aucune information justifie la moindre prise de risque pour votre sécurité !

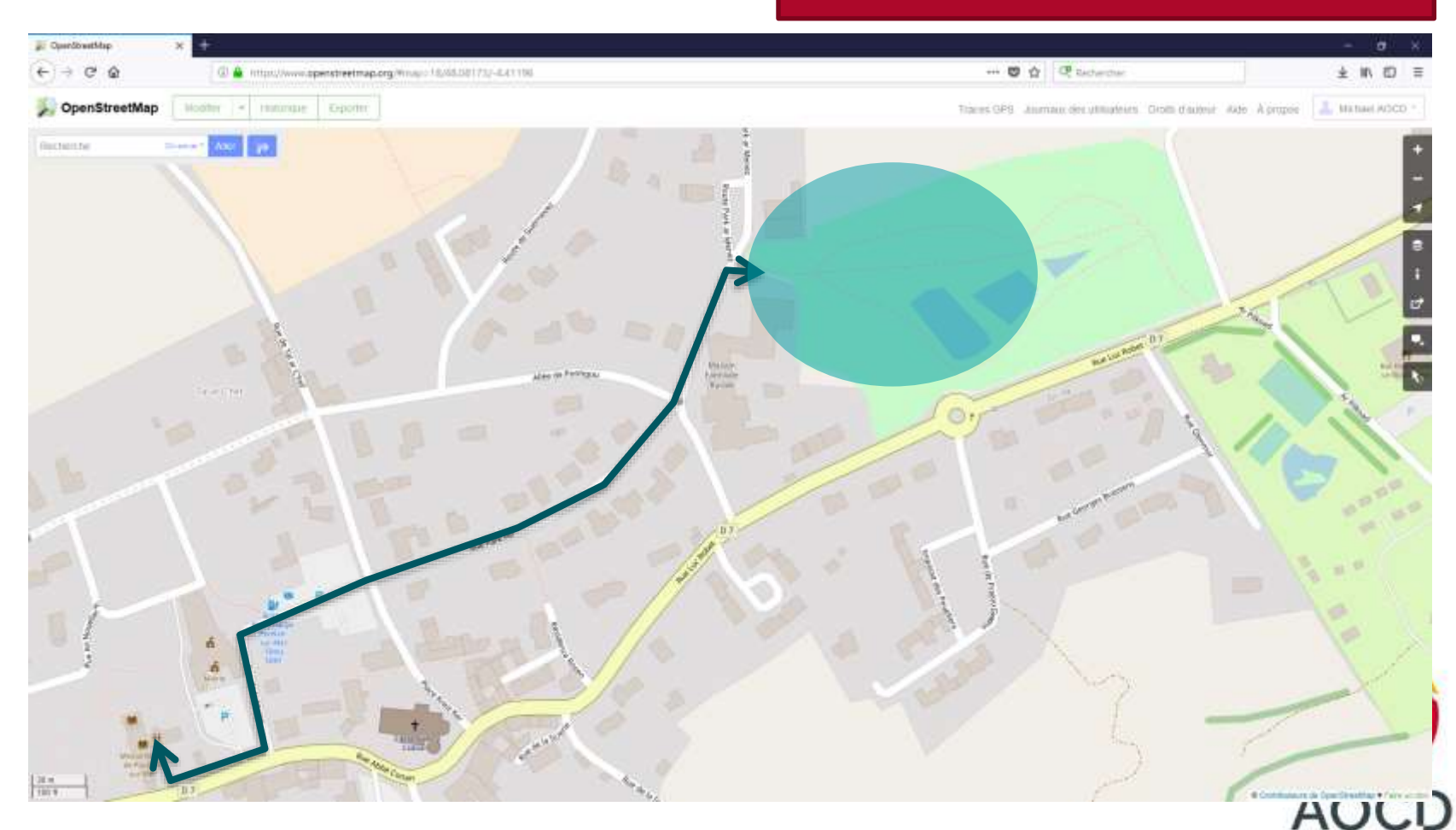

#### Retour à l'Ulamir prévu pour 10h50

Initiation à la cartographie collaborative 7 juillet 2018 – version 6 juillet 2018

OUEST CORMOUATER

# Circuit – Groupe 2

Soyez prudents ! Aucune information justifie la moindre prise de risque pour votre sécurité !

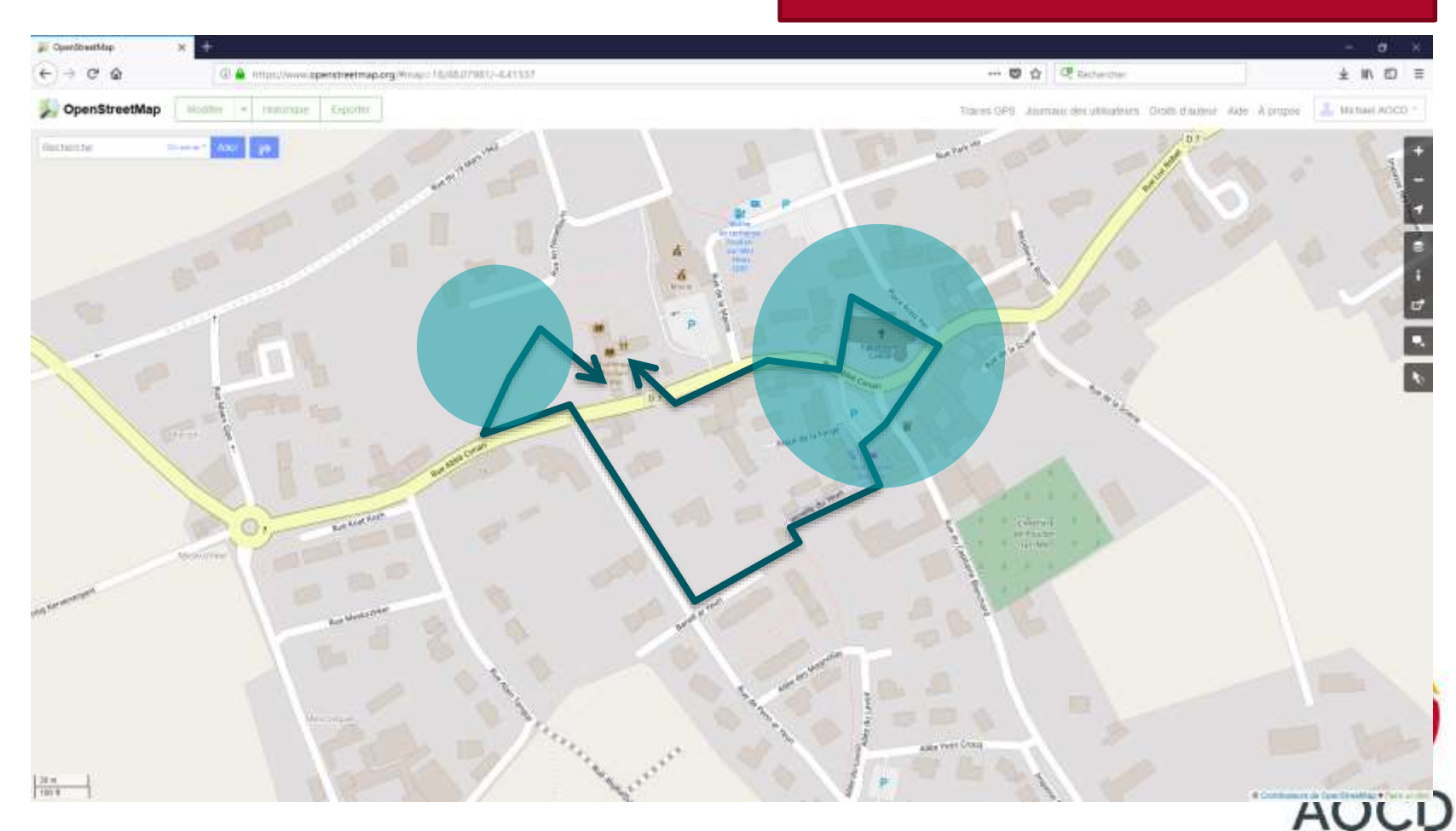

#### Retour à l'Ulamir prévu pour 10h50

OUEST CORMONATE

#### Chemin : Hôtel de ville de Plouhinec (188566240)

#### Corrected misspelled tags

Modifié # y a presque 5 ans par wandsecacher Version #3 - Groupe de modifications #16543347

| tributs  |                                                                                                    |
|----------|----------------------------------------------------------------------------------------------------|
| amonty   | townhall                                                                                               |
| suilding | yes                                                                                                    |
| name     | Hôtel de ville de<br>Ptouhinec                                                                         |
| Bource   | cadastre-dgi-A source<br>Direction Générale<br>des Imp <i>lés</i> -<br>Cadastre. Nise à jour :<br>2012 |

#### Nœuda

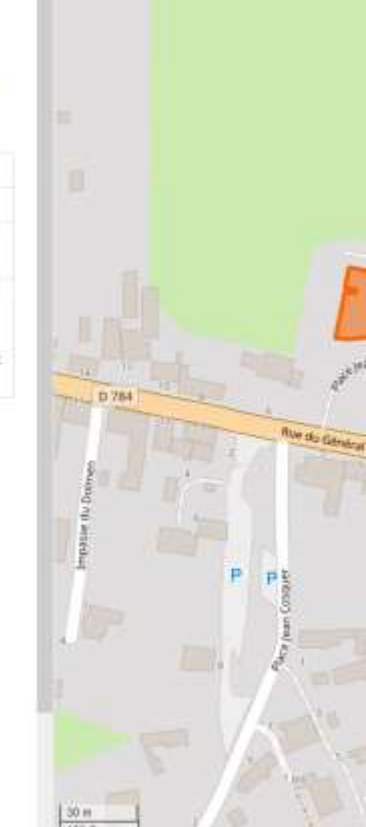

### Exercice 1 : Explorer les données existantes

### Sélectionner un objet

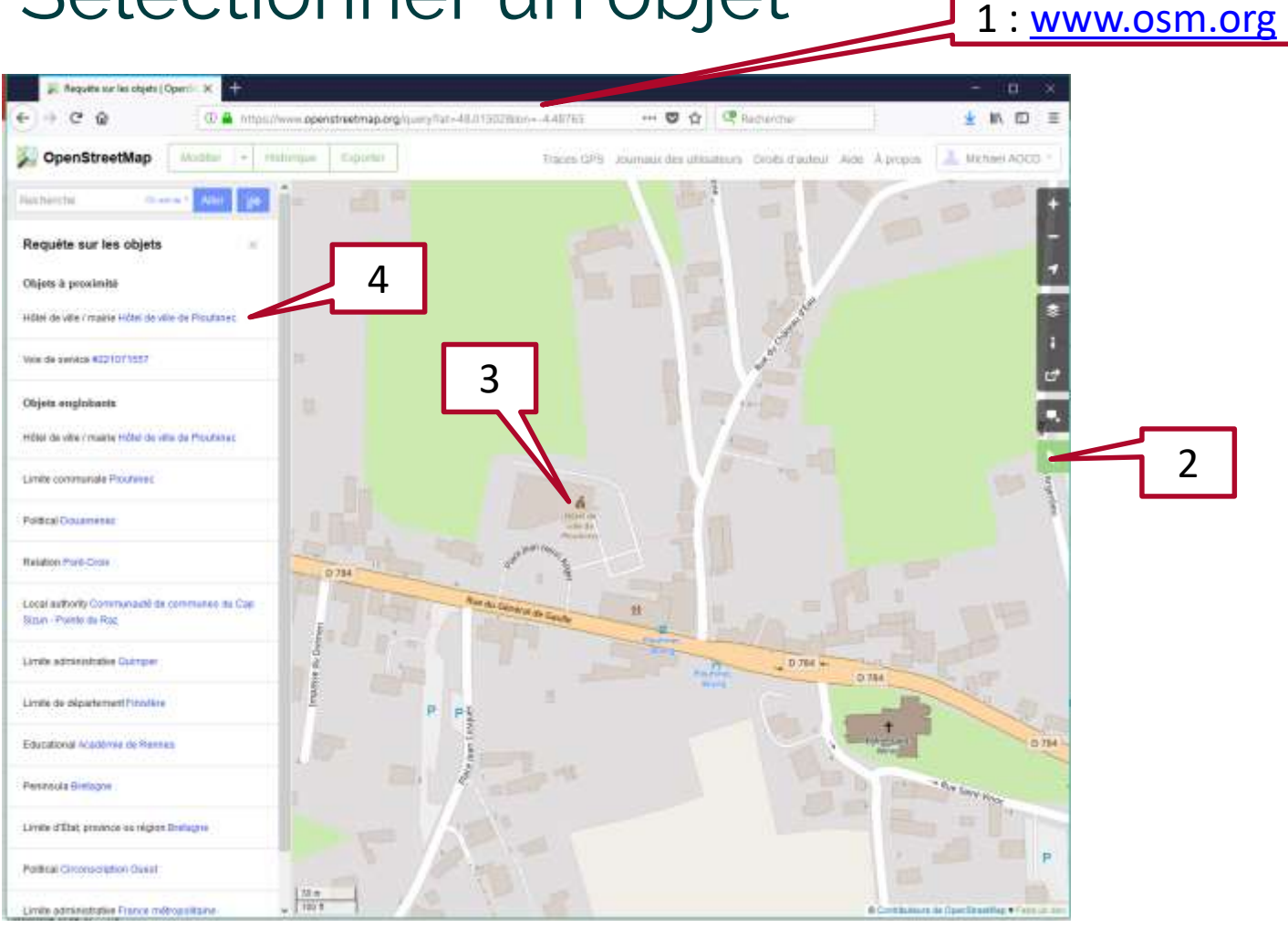

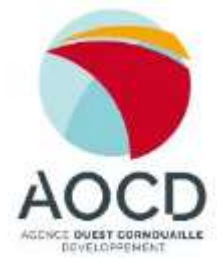

# Afficher et comprendre les attributs

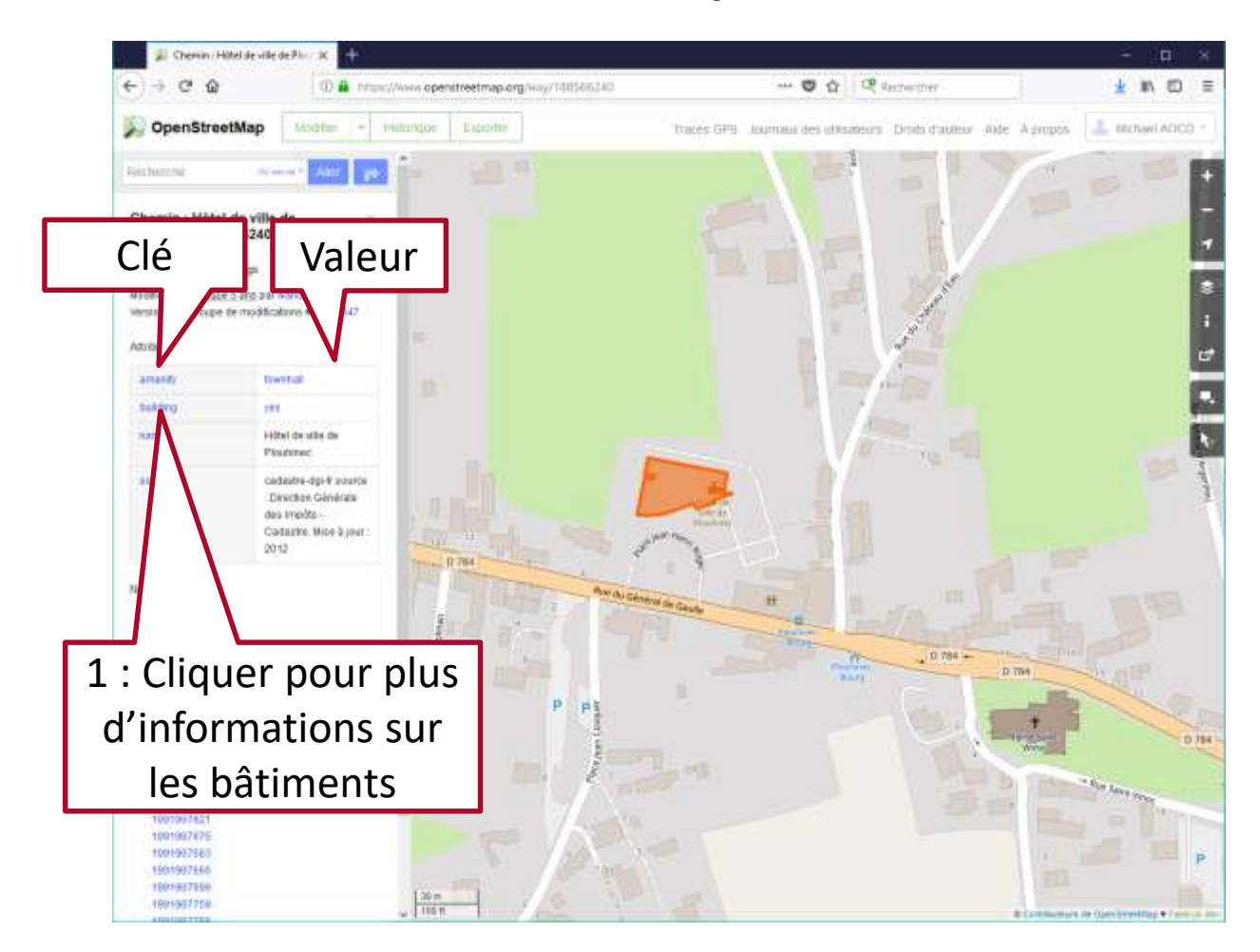

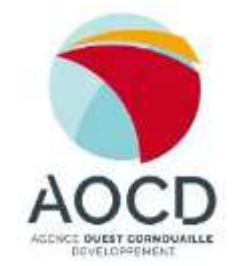

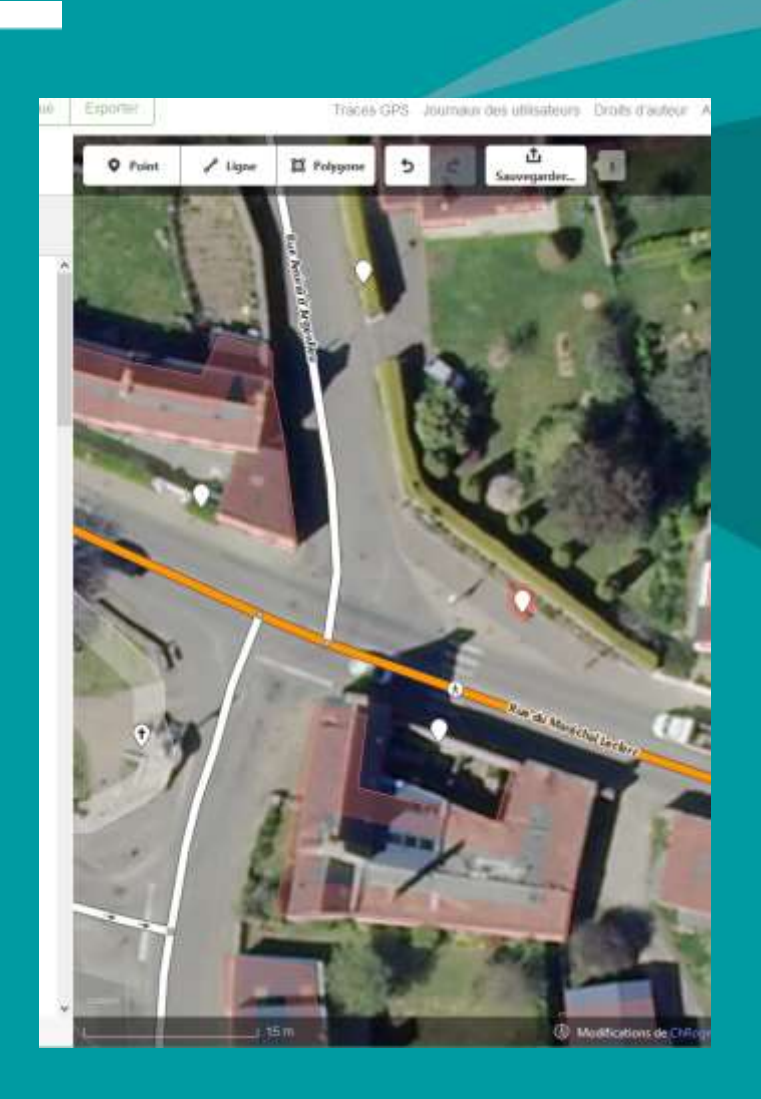

Exercice 2 : Ajouter un élément dans la base de données

### Quelle donnée ajouter ?

- Uniquement des données dont vous avez des droits d'utilisation suffisants (y compris pour un usage commercial).
- N'ajoutez pas de donnée qui pourrait porter préjudice à quelqu'un (éléments sur des terrains privés).
- Ne copiez pas sur d'autres cartes ou services protégés (cartes commerciales, StreetView, ...).
- Ajoutez uniquement ce que vous voulez rendre public (évitez des indications personnelles).
- Ajoutez des données avec une localisation fixe.
- Ajoutez de l'information nouvelle ou complétez l'information existantes (évitez de créer des doublons)

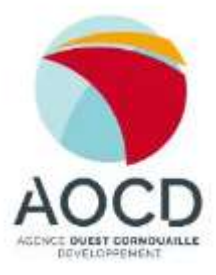

### Accéder à l'éditeur iD

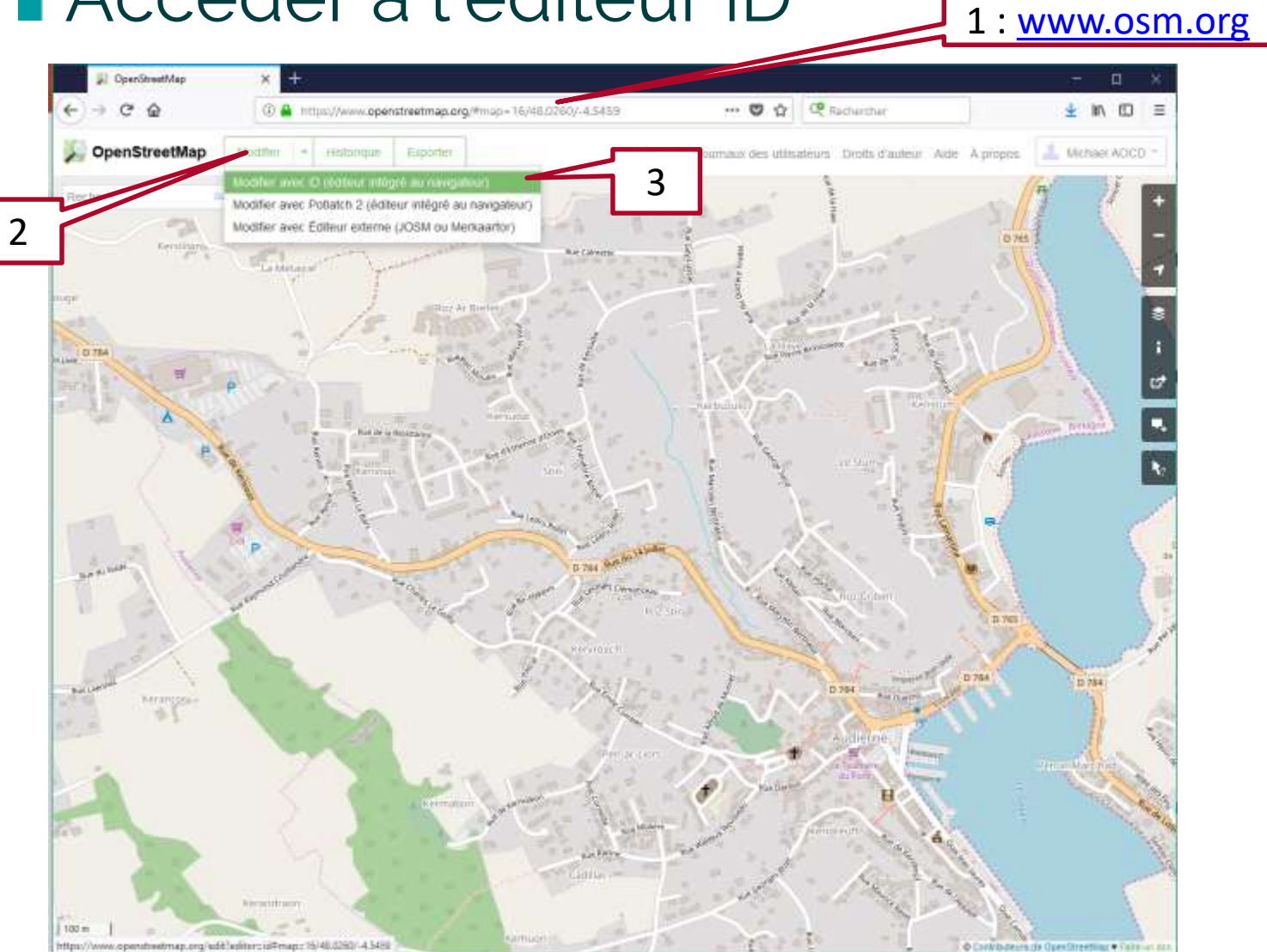

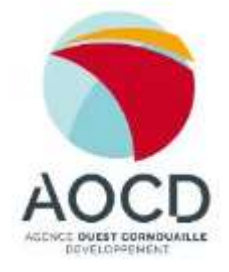

Initiation à la cartographie collaborative 7 juillet 2018 – version 6 juillet 2018

# Sélectionner le type d'élément à ajouter (point, ligne, polygone)

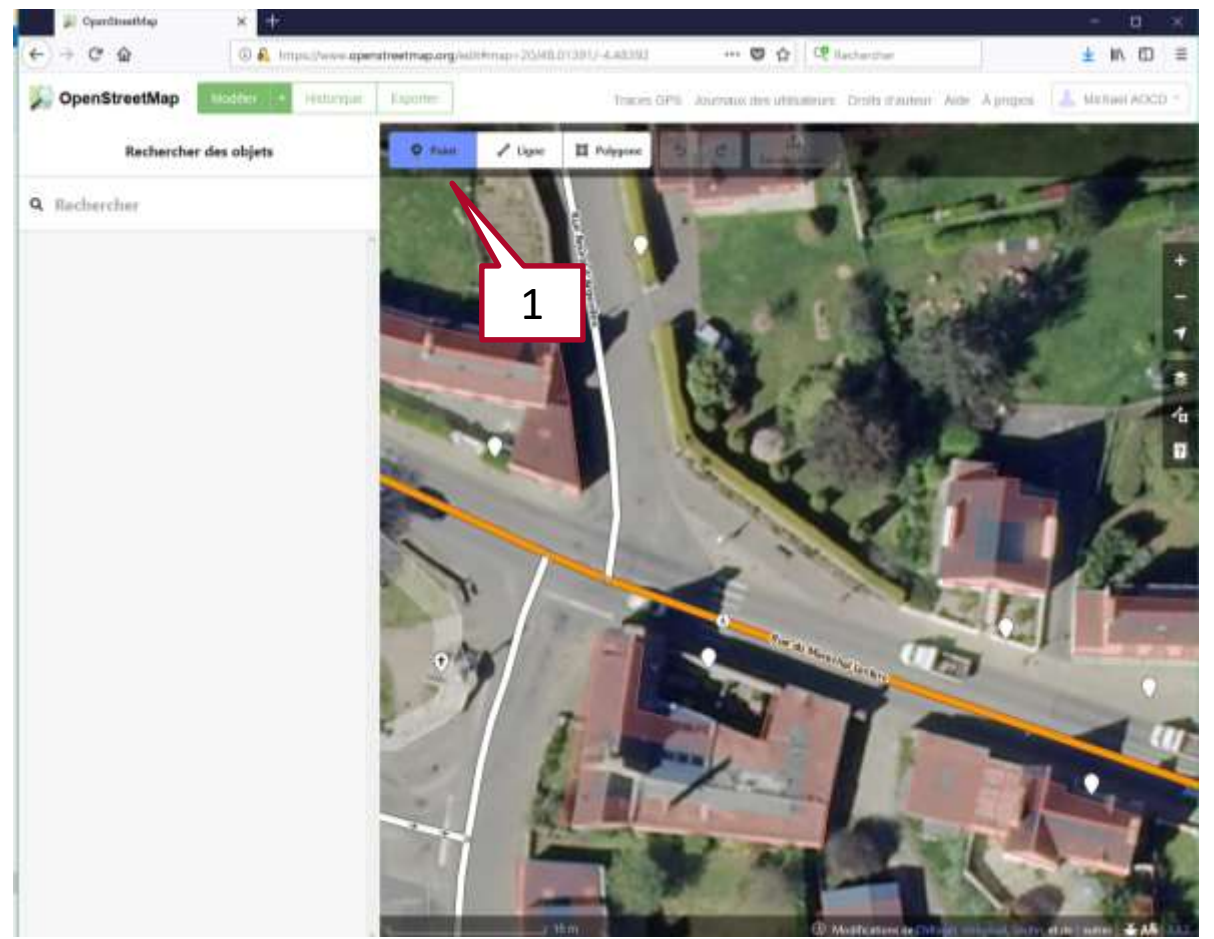

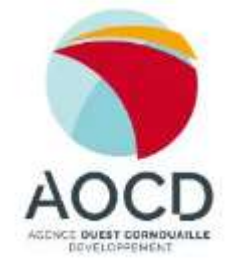

### Placer l'élément Choisir le type d'équipement

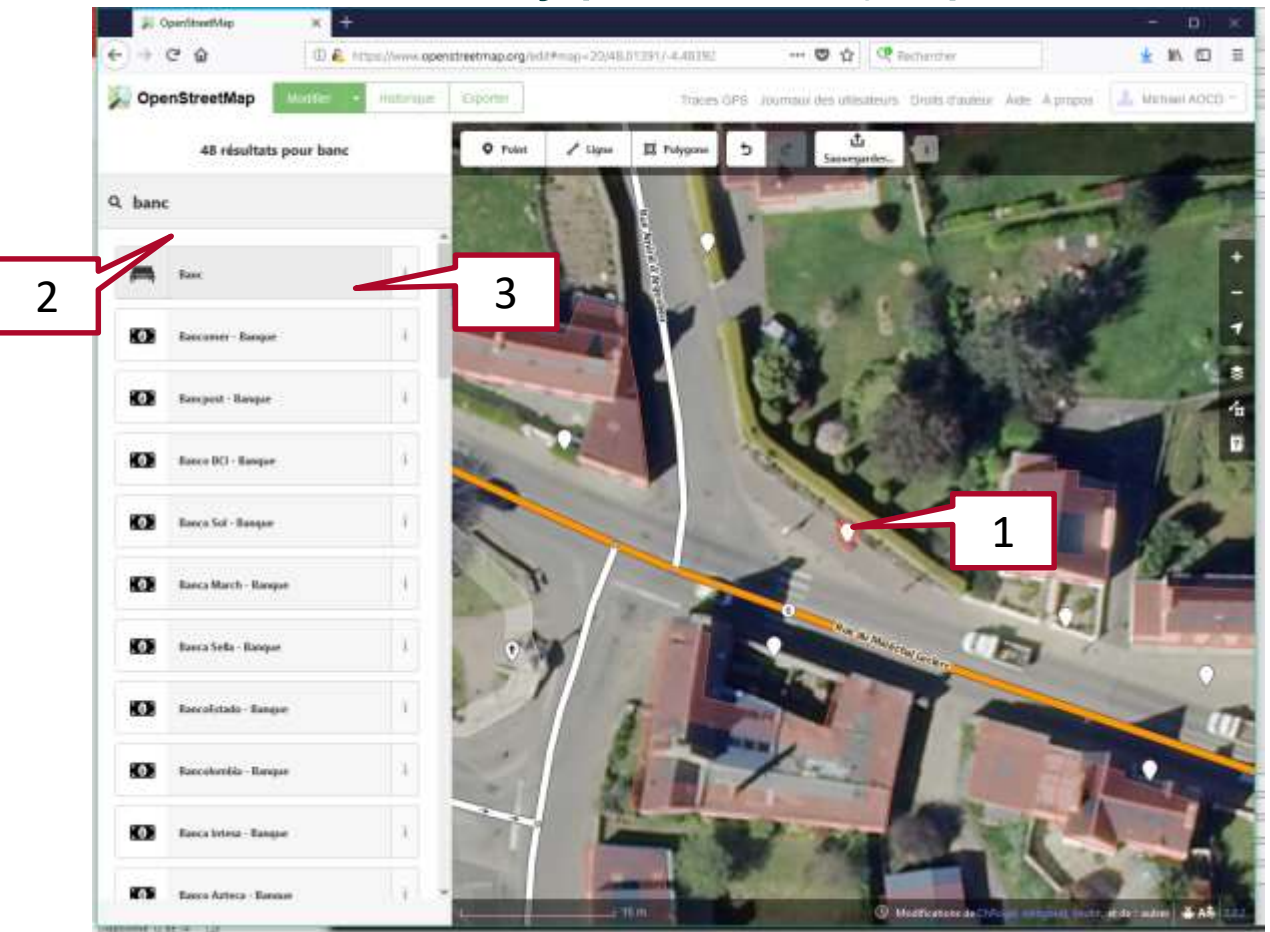

![](_page_18_Picture_3.jpeg)

# Affiner la description

![](_page_19_Picture_2.jpeg)

![](_page_19_Picture_3.jpeg)

# Sauvegarder et décrire le changement

![](_page_20_Picture_2.jpeg)

![](_page_20_Picture_3.jpeg)

### Visualiser le travail accompli La mise à jour peu prendre un peu de temps et nécessite le rechargement du site

![](_page_21_Picture_2.jpeg)

![](_page_21_Picture_3.jpeg)

### Comment renseigner les objets ?

# Point d'eau potable

![](_page_23_Figure_2.jpeg)

![](_page_23_Picture_3.jpeg)

DEVELOPPENENT

![](_page_24_Figure_1.jpeg)

![](_page_24_Picture_2.jpeg)

# Panneau d'information (1)

![](_page_25_Figure_2.jpeg)

# Panneau d'information (2)

![](_page_26_Picture_2.jpeg)

Initiation à la cartographie collaborative 7 juillet 2018 – version 6 juillet 2018

# Poubelle (pour piétons)

![](_page_27_Figure_2.jpeg)

# Table de pique-nique

![](_page_28_Picture_2.jpeg)

# Toilettes publiques

![](_page_29_Figure_2.jpeg)

![](_page_29_Picture_3.jpeg)

![](_page_30_Figure_0.jpeg)

#### Quel est le revêtement de cette rue ?

Sélectionner celui qui correspond le plus

![](_page_30_Picture_3.jpeg)

### Autres outils (exemples) pour contribuer

Initiation à la cartographie collaborative 7 juillet 2018 – version 6 juillet 2018

#### Ex. Maps.me - carte mobile généraliste

![](_page_31_Figure_3.jpeg)

AGENCE OVEST CORNOVAILLE

#### Ex. Maps.me - carte mobile généraliste

![](_page_32_Figure_3.jpeg)

#### Ex. Maps.me - carte mobile généraliste

![](_page_33_Picture_3.jpeg)

![](_page_33_Picture_4.jpeg)

#### Ex. OSMand - Carte généraliste et largement paramétrable

![](_page_34_Figure_3.jpeg)

![](_page_34_Figure_4.jpeg)

- Version gratuite et payante (pas de limite sur de périmètre, mises à jour plus fréquentes)
- Nombreux paramètres (entre autre linguistiques)
- Ex. mode nuit, carte en breton

### StreetComplete – chasse au trésor

- Application mobile de chasse au trésor
- Application pour compléter la description d'objets dans la carte
- Réponses à des questions simples sans interférences avec les clés techniques

![](_page_35_Picture_5.jpeg)

# iD (Editeur intégrer dans un navigateur)

# Logiciel sur ordinateur (facile à utiliser et pour des tâches simples), pas d'installation de logiciel nécessaire

![](_page_36_Picture_3.jpeg)

![](_page_36_Picture_4.jpeg)

# JOSM – Editeur Java OpenStreetMap

#### Logiciel sur ordinateur (pour usagers confirmés)

- Interface un peu plus technique
- Plus de possibilités d'édition avancée et d'avantage de paramétrages possible
- Extensions disponible pour besoins particuliers

![](_page_37_Figure_6.jpeg)

![](_page_37_Picture_7.jpeg)

| Services                                                                    |  |                                                                                                    |   |  |  |               |  |                      |   |  |
|-----------------------------------------------------------------------------|--|----------------------------------------------------------------------------------------------------|---|--|--|---------------|--|----------------------|---|--|
| Name, Sok                                                                   |  | Genre e                                                                                                    |   |  |  |               |  |                      |   |  |
| Aglogik Contrid                                                             |  | Dedicated server and services for commercial<br>use of maps, the server, routing, geo coding,<br>geo reverse coding | E |  |  |               |  |                      |   |  |
| Osnacolar®                                                                  |  | Geocoding                                                                                                    | Ð |  |  |               |  |                      |   |  |
| Streets sweeping#                                                           |  | Service, parking, transport                                                                                         | ĉ |  |  |               |  |                      |   |  |
| Bim isch ess - Die Stadtour mit der<br>Burgurgamande Biert 🖉                |  | Community service, PRI/image campaign                                                                               | D |  |  |               |  |                      |   |  |
| Open Dempub MayeP<br>OpenINLAVMapeP<br>apenCasamMapeP<br>apengasitemag desP |  | Service, fatury, social, food<br>Service, geolocation, tool<br>Service, food<br>Service, food                       |   |  |  |               |  |                      |   |  |
|                                                                             |  |                                                                                                    |   |  |  | Vegares Send? |  | leport, foot, sankce |   |  |
|                                                                             |  |                                                                                                    |   |  |  | Vegetizated   |  | Service, foot        | D |  |
|                                                                             |  |                                                                                                    |   |  |  | OpenLiniMap#  |  | Interaction POI time | D |  |

### Exemples réutilisation

### Différentes cartes existantes

#### https://wiki.openstreetmap.org/wiki/List\_of\_OSM-based\_services

| alder:  | 🛪 📑 Fickendu OpenStreetMap 🚈 🛪                               | 😰 Revolutions feature list Open 🛪 😕 List of                                                                           | 05M-besetiservices - ×                                | SodM 2011 sessions room Cours 34 +                                                                                                    |                                                            | - #      | × |
|---------|--------------------------------------------------------------|----------------------------------------------------------------------------------------------------|-------------------------------------------------------|----------------------------------------------------------------------------------------------------|------------------------------------------------------------|----------|---|
| € → C @ | 🗇 🔒 https://wili.opensbreetz                                 | nap.org/wind/sit_of_OSM-travel_service#Service                                                                        | 4                                                     | 😇 🏠 📿 Remember                                                                                                    |                                                            | MA 100   | = |
|         | Services                                                     |                                                                                                    |                                                       |                                                                                                    |                                                            |          |   |
|         | Name, Snk                                                    | + Genne 4                                                                                                    | Language                                              | Description                                                                                                    | Free materials +                                           | image +  |   |
|         | Aglogit Ont-Hdf                                              | Dedicated server and services for commercial<br>use of maps, tilo server, routing, ges coding,<br>ges reverse coding. | English, Deutsch                                      | Workholds the astrony and services for convertical use                                                                                                    | 76.5                                                       |          |   |
|         | Carrocater®                                                  | Gaecoding                                                                                                    | Deutach                                               | Generatier für 2                                                                                                    | Re                                                         | - 157    |   |
|         | Streets averpage?                                            | Service, parking, transport                                                                                           | čeština. English                                      | Service for alert on street surreping in cline by SMS and emails                                                                                                    | Uninswn                                                    |          |   |
|         | Bam inch ann - Die Stadtmar mit der<br>Gargergemeinde Bermij | Community service, PR/mage campaign                                                                                   | Deutach                                               | $\pi$ sectors as e.g. Horseblags, Lanksphoren or Praticities one of DGH data and bid of DDH on we stole $\mathcal G$ keys (choosed pinck $\mathcal G$                             | University                                                 | 2000     |   |
|         | Open through things                                          | Service, fatory, social, fixed                                                                                        | English, Deutsch                                      | Lass all calls where you can get tometrice been (Masterguere)                                                                                                    | Ten R, scripts available<br>on request.                    | s in t   |   |
|         | Суннім. Аймараў                                              | Service, geolocation, tool                                                                                            | English, Ovatach                                      | Callects positions of WLAH access pains via creechaarcing and<br>provides posiciation without OPS                                                                                 | Vessili, printion data,<br>toola, geolucation<br>libraries |          | ł |
|         | openCucineMapdF                                              | Service, Nod                                                                                                    | Engkah                                                | Displays year associal malaurants on the map                                                                                                    | THE                                                        | Same and |   |
|         | opengastremap ded                                            | Service, food                                                                                                    | Deutsch                                               | This is caused of restaurants, rates, etc. on little flags on the map.<br>Acciliance information is available on close. Only DAXOF regime, all<br>present.                        | Nei                                                        |          |   |
|         | Veganes Bern Ø                                               | Report, boot, service                                                                                                 | Deutsch                                               | Note example of dotainutimetic puriods in B2 report by particulated and visual designer about abadian of vagetacian He in the phy of 3em aspected by 50 GM s allege to ${\cal G}$ | Unknown, Free map-<br>service:S                            |          |   |
|         | WgmQuine®                                                    | Sanice, food                                                                                                    | Deutsch                                               | Shows you where you can buying unger fixed worthville                                                                                                    | Yes                                                        | 1        |   |
|         | OpenLoridApaP                                                | Meraction, POI, time                                                                                                  | Deutsch, English, tançais,<br>Italians, 도구분, pyccavit | Story vide strowing additional intervalian on the range                                                                                                    | Taxab                                                      | - AND    |   |

![](_page_39_Picture_4.jpeg)

# Cartes personnalisées

#### Ex. Cartes personnalisées avec Umap (<u>umap.openstreetmap.fr</u>)

![](_page_40_Figure_3.jpeg)

Initiation à la cartographie collaborative 7 juillet 2018 – version 6 juillet 2018